## Sistem za upravljanje poslovima u voćnjaku

## - Aplikacija za tablet -

Nakon paljenja tableta aplikacija će se automatski startovati. Ukoliko operater nije prijavljen (prijavljivanje se vrši prislanjanjem **Ibutton**-a na prijemnik koji se nalazi na kontroleru) na ekranu će biti prikazana poruka za prijavu.

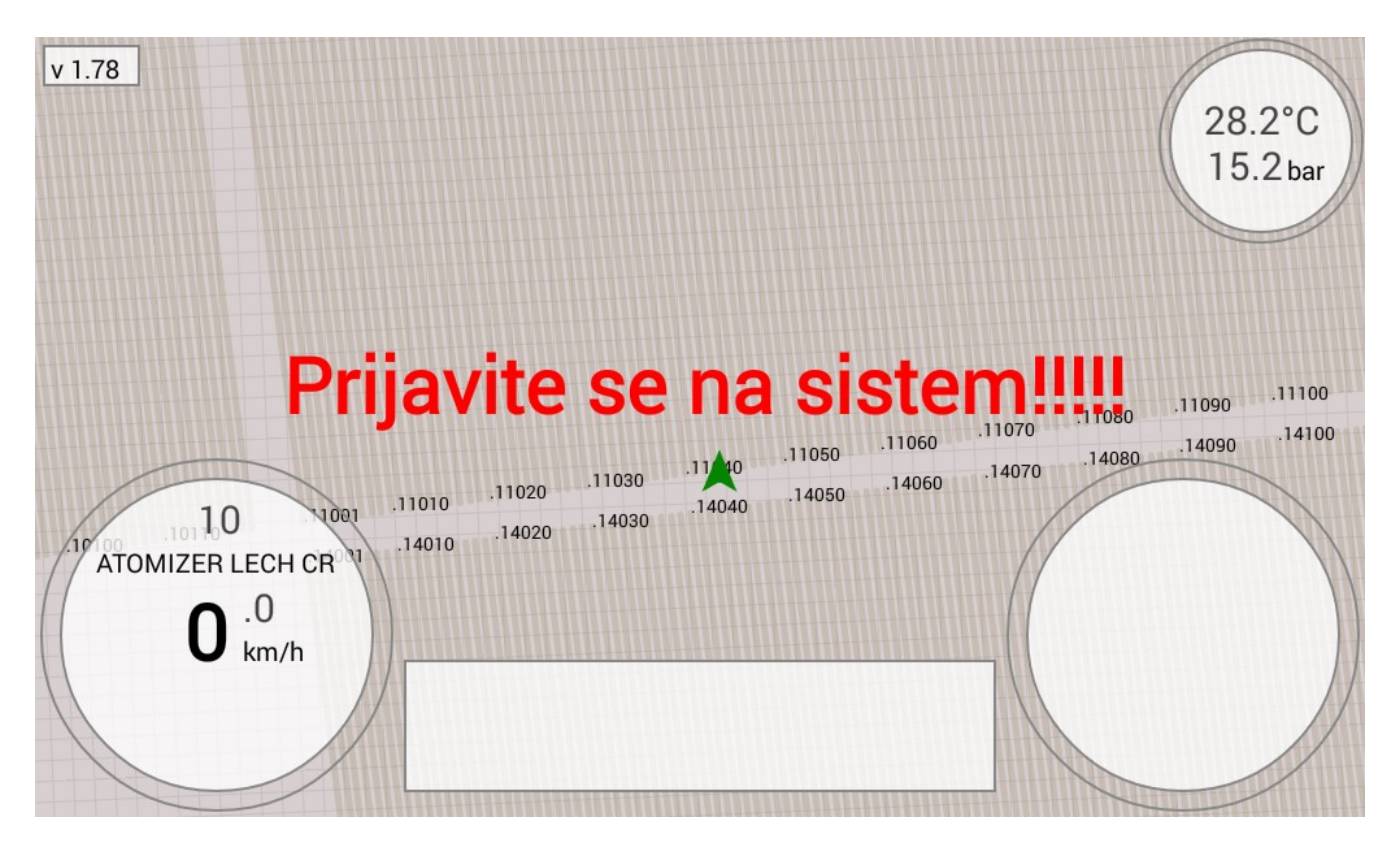

Nakon uspešne prijave sistem je spreman za rad.

Klikom na levi krug (1) otvara se meni za izbor operacije:

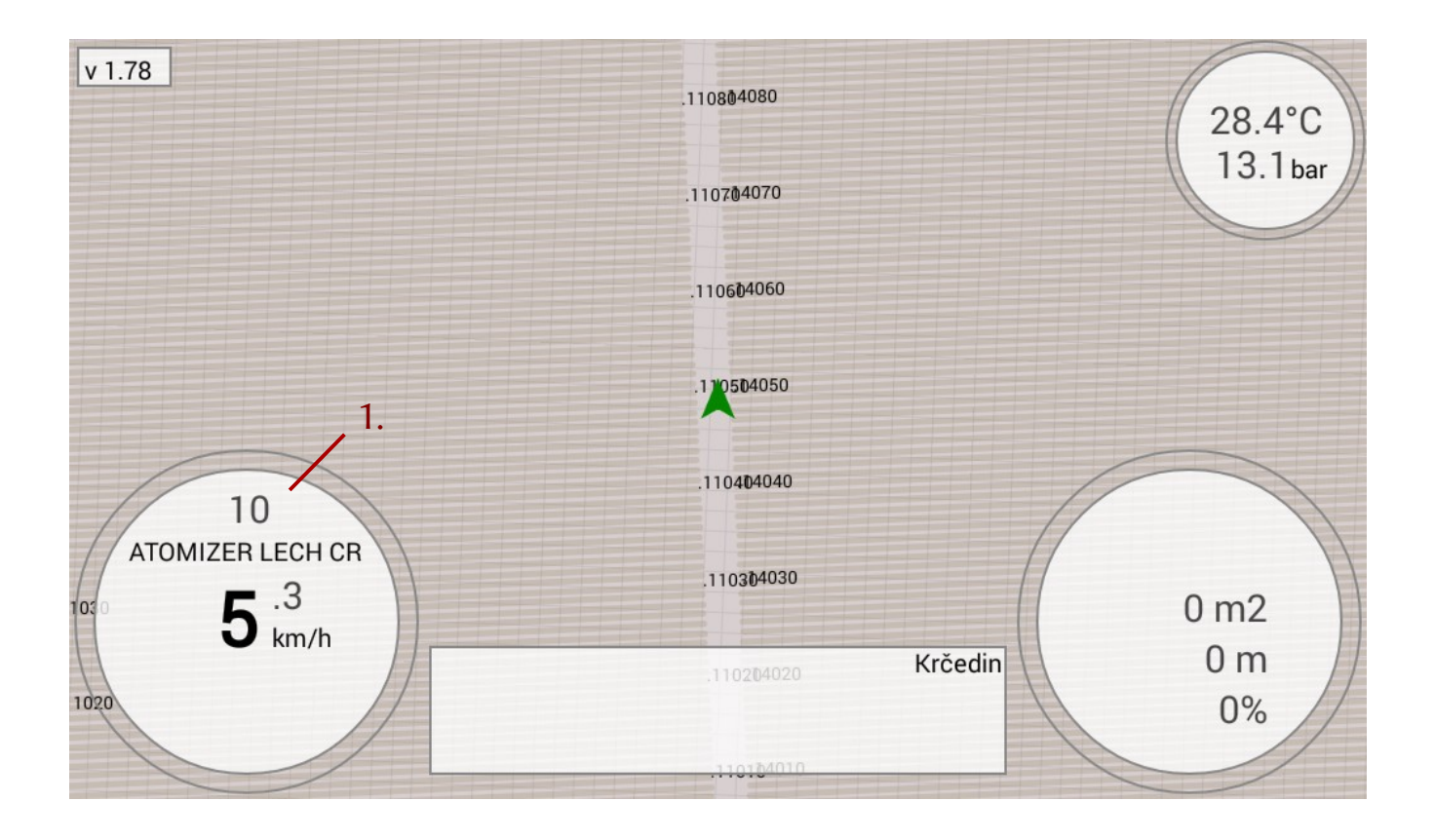

Iz menija (2) izabrati operaciju - mašinu i eventualno broj dizni (3) ukoliko se koristi atomizer.

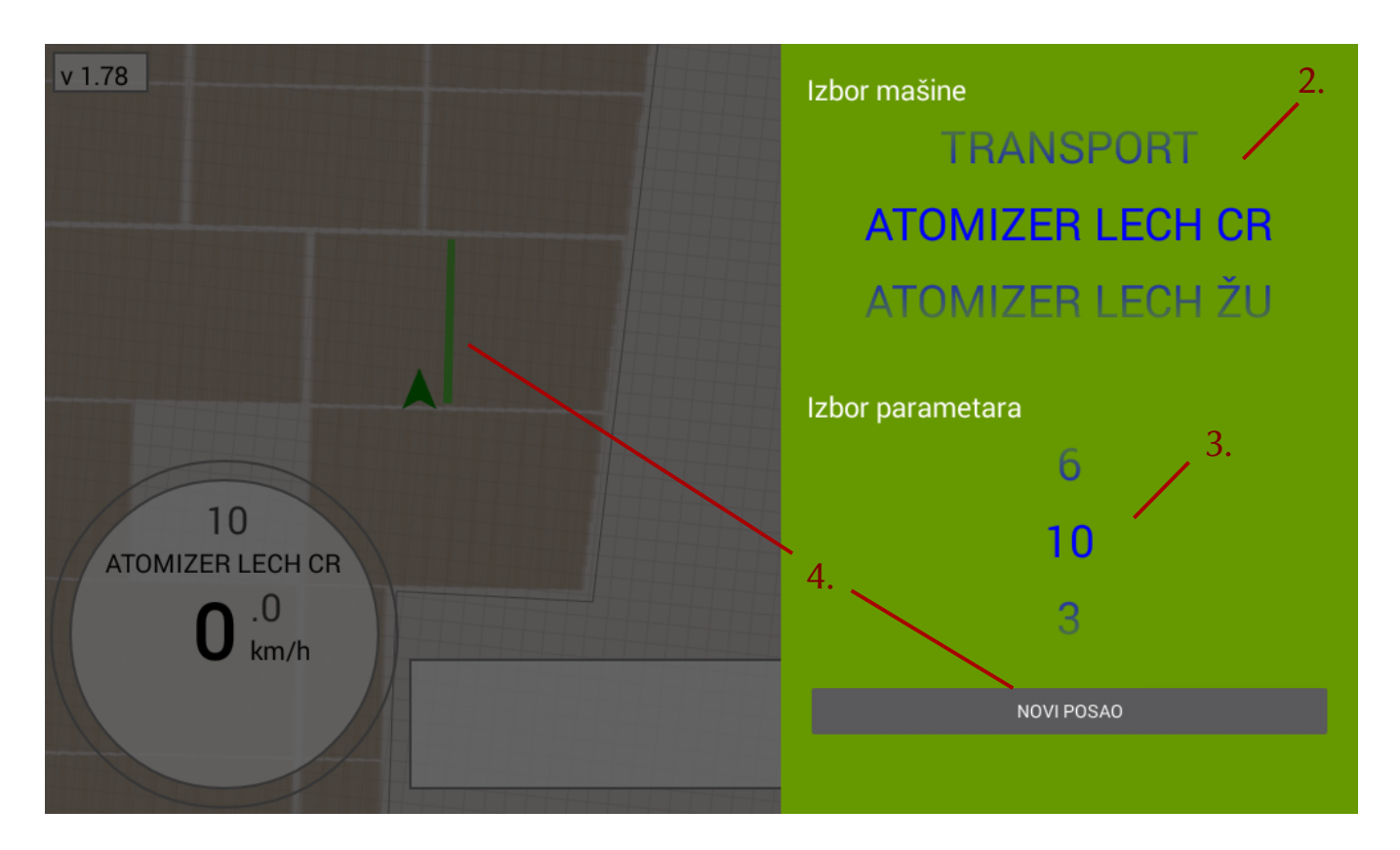

Ukoliko je potrebno obrisati prethodno obeležene prohode (npr. započinje se novo prskanje), kliknuti na dugme "NOVI POSAO" (4).

U toku izvršenja posla biće prikazani sledeći podaci:

- 1. Izabrana operacija mašina.
- 2. Broj dizni ako je izabran atomizer
- 3. Trenutna brzina.
- 4. Redni broj prohoda.
- 5. Naziv parcele.
- 6. Pređeno rastojanje od početka prohoda.
- 7. Potrošnja hemijskog rastvora (l/ha), ako je izabran atomizer.
- 8. Tretirana površina.
- 9. Pređeni put.
- 10. Tretirana površina u procentima.
- 11. Temperatura.
- 12. Pritisak, ako je izabran atomizer.
- 13. Tretirani prohodi.

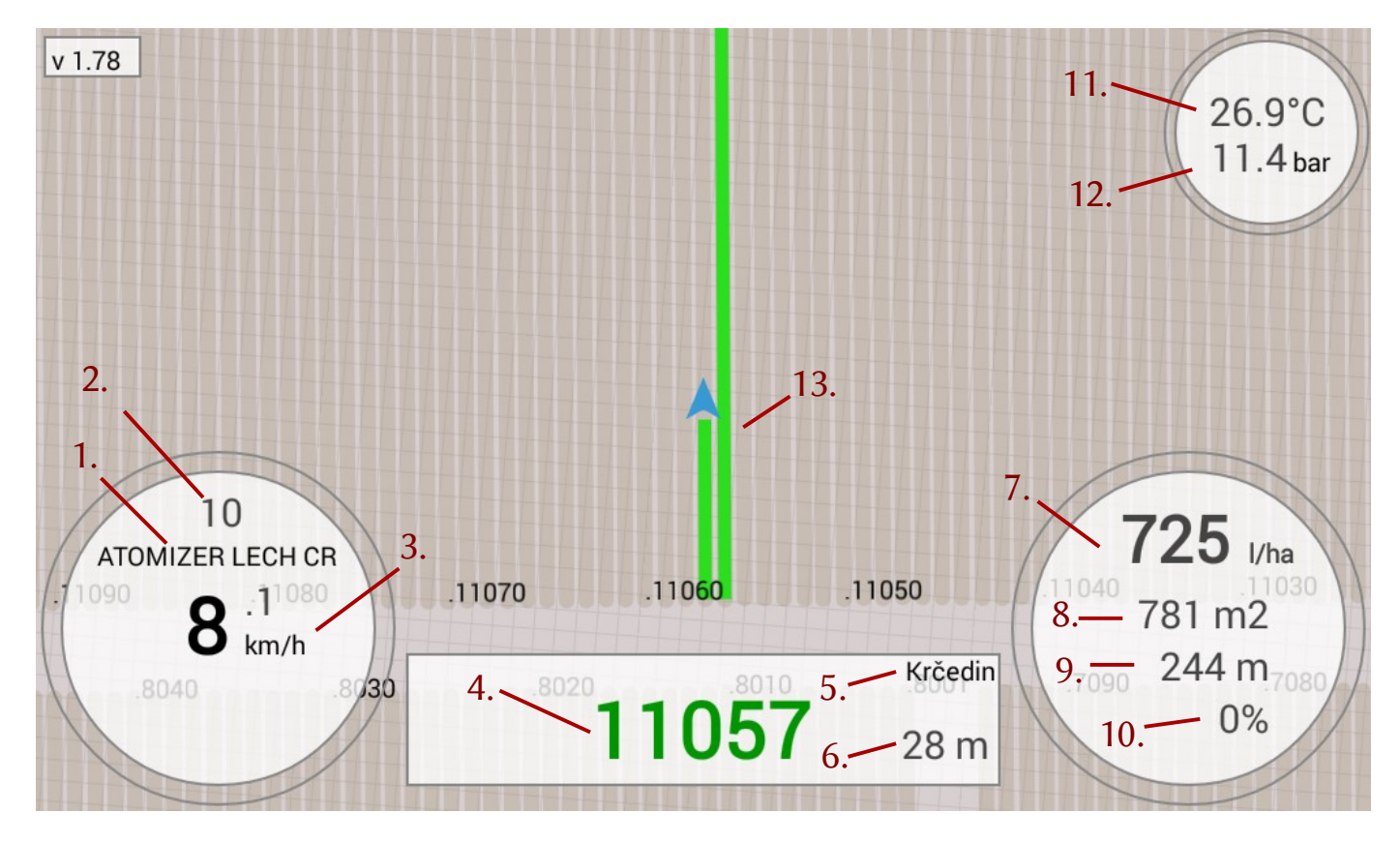

Duplo tretiranje biće prikazano crvenom bojom:

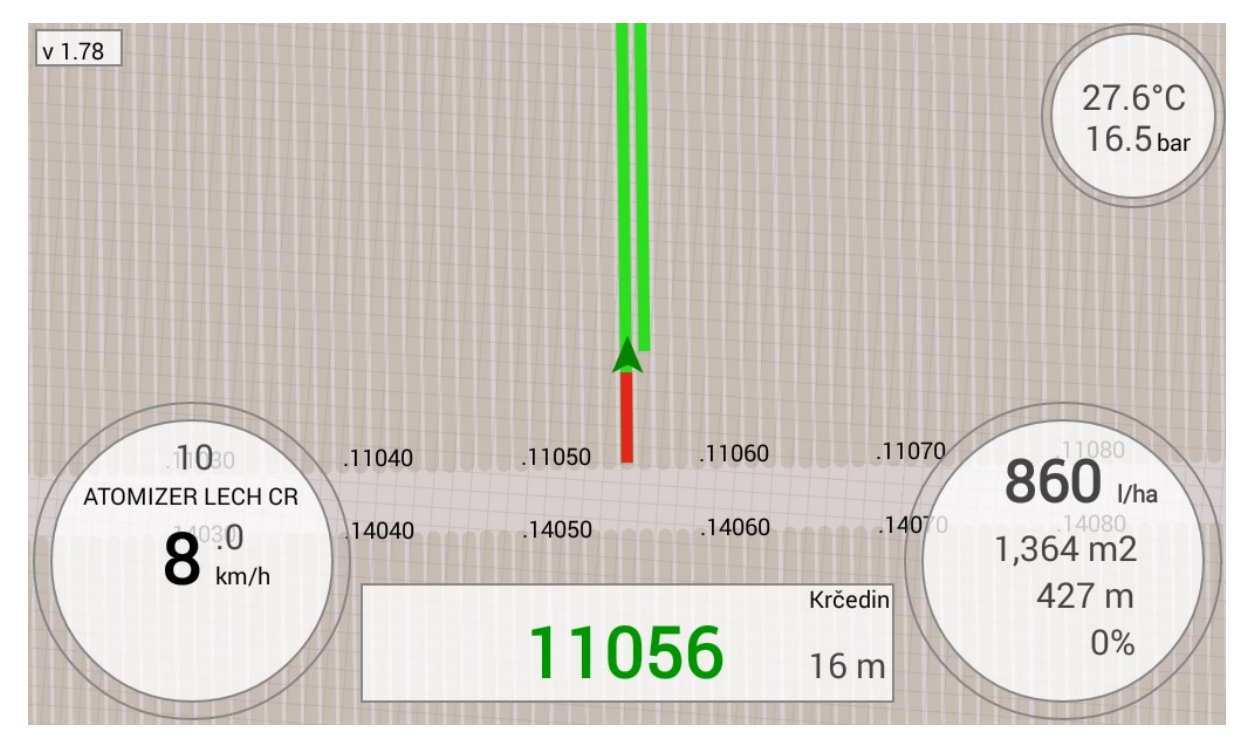

## Greške:

1. PRESS ERR – greška senzora pritiska, prekid na električnoj instalaciji senzora.

2. GSM ERR – greška u slanju podataka na server, otkačen ili oštećen kabl GSM antene, ili problem sa SIM karticom.

3. GPS ERR - greška na GPS prijemniku, najverovatnije otkačena antena, ili oštećen antenski kabl.

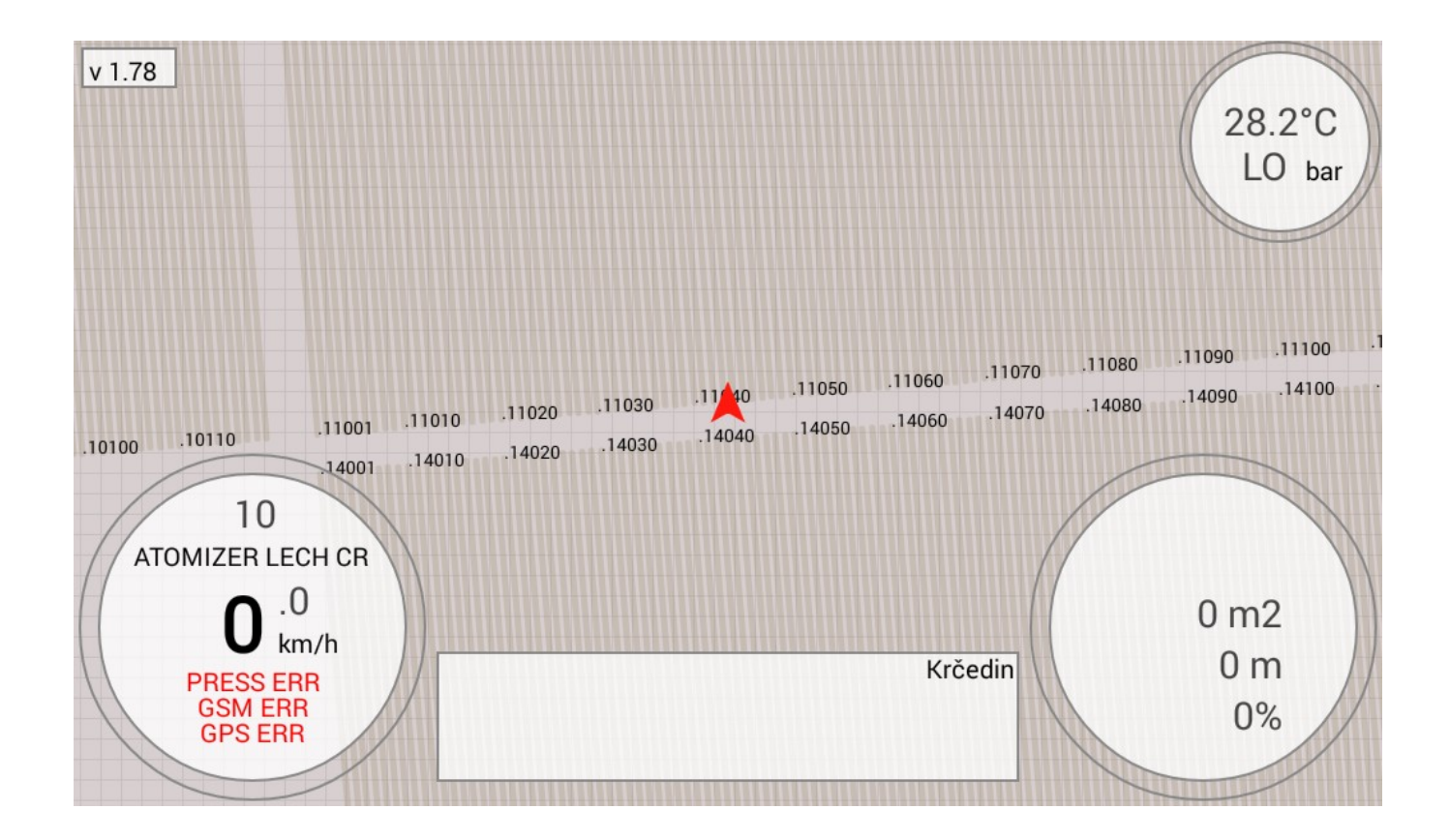

Klikom na desni krug (1) otvara se ekran za podešavanje osvetljaja displeja:

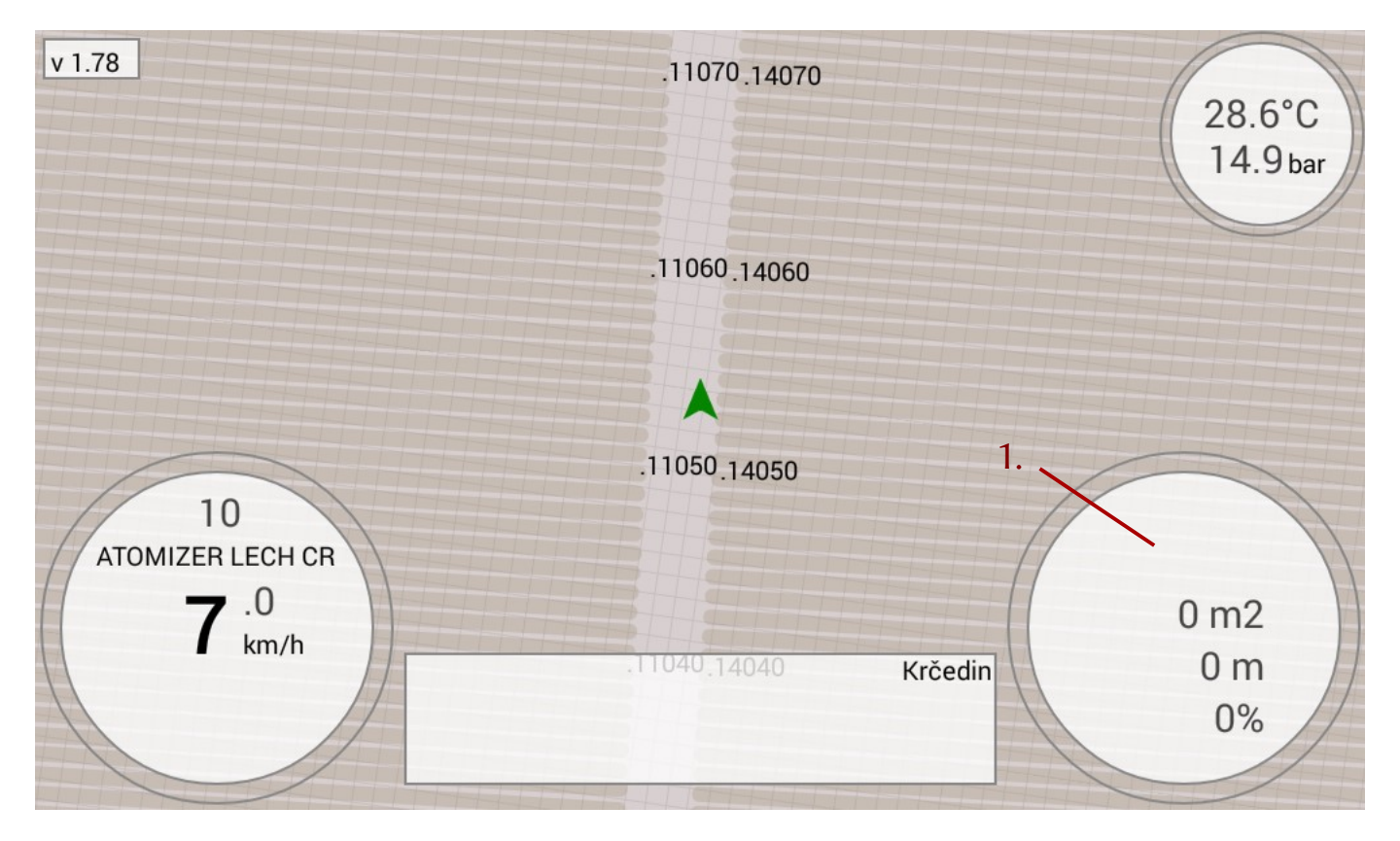

Podešavnje osvetljaja vrši se slajderom (2).

Prelazak na ekran za preuzimanje parcela i mašina vrši se klikom na dugme (5).

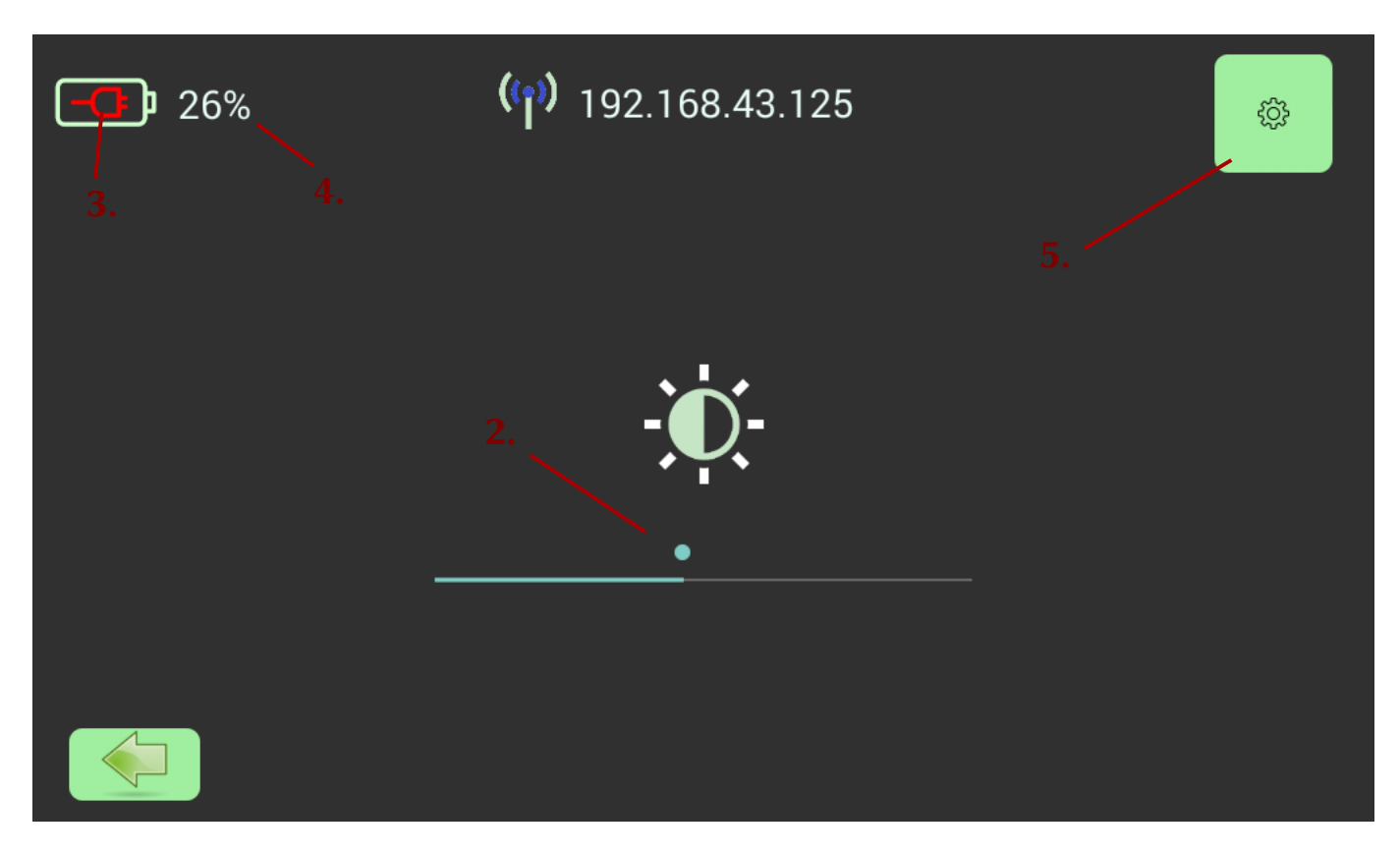

Indikator napajanja tableta i stanja baterije:

- 3 punjenje je priključeno,
- 4 stanje baterije.

## Preuzimanje parcela i mašina:

Izbor opcija vrši se preko tastature ukucavanjem odgovarajućih kodova:

- 1. "321" restart aplikacije.
- 2. "147" preuzimanje definicja parcela preko kontrolera.
- 3. "258" preuzimanje definicija mašina preko kontrolera.
  4. "\*147" preuzimanje definicija parcela preko WiFi mreže.
- 5. "\*258" preuzimanje definicija mašina preko WiFi mreže.

Taster "#" služi za brisanje unetih cifara.

| Prijavljivanje na sistem |   |   |   |  |
|--------------------------|---|---|---|--|
|                          | 1 | 2 | 3 |  |
|                          | 4 | 5 | 6 |  |
|                          | 7 | 8 | 9 |  |
|                          | * | 0 | # |  |
|                          |   |   |   |  |

Napomena: za preuzimanje podataka preko WiFi mreže, potrebno je da tablet bude u dometu neke WiFi mreže preko koje je moguće ostvariti komunikaciju sa internetom.

Napomena: nakon preuzimanja parcela i/ili mašina potrebno je restartovati aplikaciju (šifra "321") kako bi se aktivirale preuzete definicije.